Gebruik van de PrimaWeb toepassing in het kader van het beheer van sociale dossiers.

SMALS

# Handleiding PrimaWeb – De installatiepremie

Aanvulling op de algemene handleiding

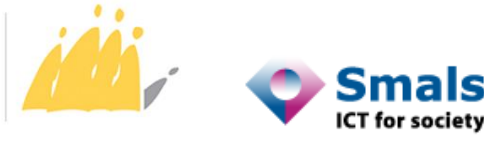

POD MAATSCHAPPELIJKE INTEGRATIE BETER SAMEN LEVEN SPP INTÉGRATION SOCIALE MIEUX VIVRE ENSEMBLE

## Inhoudstafel

| Opmerking van de auteur                                                      | 2 |
|------------------------------------------------------------------------------|---|
| Nakijken of er reeds een installatiepremie werd toegekend                    | 3 |
| Formulieren consulteren via de startpagina                                   | 3 |
| Formulieren consulteren via hoofdbladzijde van het dossier                   | 4 |
| Een formulier "installatiepremie" verzenden en verwijderen                   | 6 |
| Installatiepremie onder de Organieke wet                                     | 6 |
| Een formulier verzenden                                                      | 6 |
| Een formulier schrappen                                                      | 8 |
| Verzending van een "Installatiepremie"-formulier in het kader van de RMI-wet | 9 |
| Verzending van een "Installatiepremie"-formulier in het kader van de Wet 651 | 2 |
| Schrapping van een formulier "Installatiepremie" Wet 65 of RMI               | 4 |

## Opmerking van de auteur

De voorbeelden, namen en rijksregisternummers in deze handleiding zijn louter fictief en zijn bedacht door de auteur.

Deze handleiding bespreekt de drie soorten installatiepremies in het kader van de 3 wetgevingen (Organieke wet, RMI-wet en Wet 65).

Er is een algemene handleiding waarin wordt uitgelegd hoe dossiers en aanvragen met betrekking tot het recht op maatschappelijke integratie moeten worden beheerd, en een handleiding voor dossiers die onder Wet 65 vallen.

Verschillende bijkomende handleidingen leren u meer algemene functionaliteiten te gebruiken die niet noodzakelijk verbonden zijn met één of andere geldende wetgeving.

Zo bestaat er onder andere een handleiding die u uitlegt hoe u toegang kunt krijgen tot alle toepassingen op het Portaal van de sociale zekerheid (inclusief PrimaWeb), een handleiding over de installatiepremies "Organieke wet", een handleiding over het GPMI, evenals specifieke handleidingen voor de raadpleging van de mutaties van het Rijksregister en van de verschillende KSZ-raadplegingsstromen<sup>1</sup>.

Wanneer u de verschillende schermen van de PrimaWeb toepassing doorloopt, zal u verschillende

tooltips opmerken weergegeven door <sup>222</sup>. Door deze tooltip te activeren, krijgt u bijkomende informatie over de verschillende acties.

U zal ook merken dat alle velden gemarkeerd met een sterretje (\*) verplicht zijn.

<sup>&</sup>lt;sup>1</sup> Alle handleidingen en aanvullende informatie zijn op aanvraag verkrijgbaar bij de Smals Helpdesk OCMW's via de volgende nummers:

<sup>02/787.58.27</sup> of ocmw-cpas@smals.be.

Deze handleidingen zijn ook te vinden op Primabook in de Primaweb-sectie (https://primabook.mi-is.be).

## Nakijken of er reeds een installatiepremie werd toegekend

#### Herinnering

Een installatiepremie kan worden toegekend in het kader van de 3 wetgevingen :

- Organieke wet
- RMI-wet
- Wet 65

Om na te gaan of er al dan niet een installatiepremie werd toegekend, kan u de databank van de POD MI raadplegen, door in het menu te klikken op "Formulieren consulteren".

De applicatie biedt twee manieren om toegang te krijgen tot deze stroom. U start vanaf de startpagina van Primaweb of vanaf de hoofdpagina van het dossier.

#### Formulieren consulteren via de startpagina

Activeer de optie "Formulieren consulteren".

| Homepage                                                                                                    |
|----------------------------------------------------------------------------------------------------|
| Informatie over O.C.M.W.                                                                                                    |
| Beschrijvende fiche van O.C.M.W.<br>Maatschappelijk assistenten van het O.C.M.W.                                                                                                    |
| Toegangen                                                                                                    |
| Mijn toegangen                                                                                                    |
| Admin-Logs                                                                                                    |
| Beheer van de dossiers                                                                                                    |
| O.C.M.W. dossiers<br>Nieuw dossier<br>Dossier opzoeken<br>De dossiers zoeken waarvoor men formulieren nog moet verzenden<br>Formulieren consulteren<br>Export van de verwarmingstoelagen voor een periode<br>Beheer van de Elektronische Sociale Verslagen<br>Tijdschema |
| Beheer van de documenten (+ versturen naar eBox)                                                                                                    |
| Een document toevoegen<br>Documenten beheren                                                                                                    |
| Notificaties POD MI                                                                                                    |
| Knipperlichten<br>Blokkeringen van de formulieren<br>Wijzigingen statuten                                                                                                    |
| Mutaties                                                                                                    |
| Mutaties raadplegen                                                                                                    |
| Verzamelen van statistieken                                                                                                    |
| Geïndividualiseerde Projecten voor Maatschappelijke Integratie                                                                                                    |

Selecteer het type van formulier in het uitvouwmenu en kies "Installatiepremie".

Voer het INSZ van de begunstigde in en, eventueel, de begin- en einddatum.

Activeer "Opzoeken".

| _       |
|---------|
|         |
|         |
|         |
|         |
| pzoeken |
|         |
|         |
|         |
|         |
|         |
|         |
|         |
|         |
|         |

Indien er geen enkele installatiepremie toegekend werd, krijgt u het volgende antwoord:

| Lijst van de verstuurde formulieren<br>INSZ :<br>Dossiernr O.C.M.W. : |                     | Naam :<br>Voornaam(namen) :       | The second           |
|-----------------------------------------------------------------------|---------------------|-----------------------------------|----------------------|
| Criteria van onderzoek                                                |                     |                                   |                      |
| Type van formulier :                                                  | Installatiepremie 🗸 | De begindatum :<br>De einddatum : | / _ / _ (DD/MM/3333) |
| Geen formulier gevonden                                               |                     |                                   | Opzoekei             |

Indien er reeds een installatiepremie werd toegekend, krijgt u het volgende antwoord:

| Lijst van de verstuurde fe | ormulieren                         |                     |                          |                        |                  |          |
|----------------------------|------------------------------------|---------------------|--------------------------|------------------------|------------------|----------|
| Criteria van onderzoek     |                                    |                     |                          |                        |                  |          |
| Type van formulier :       | Installatiepremie 💙                | De begindatum :     | / / (DD/MM/3333)         |                        |                  |          |
| Begunstigde :              |                                    | De einddatum :      | / / (DD/MM/3333)         |                        |                  |          |
| Dossiernr O.C.M.W. :       |                                    |                     |                          |                        |                  |          |
|                            |                                    |                     |                          |                        |                  | Op       |
|                            |                                    |                     |                          |                        |                  |          |
| Informatie betreffende de  | reeds toegekende installatiepremie |                     |                          |                        |                  |          |
| INSZ-nr f                  | aam van het OCMW                   | Datum van de premie | De code van de wetgeving | Het type van formulier | Type van relatie | Statuut  |
| H                          | ierstappe                          | 01/03/2022          | Organieke wet            | D Formulier            | Begunstigde      | Aanvaard |
| H                          | ferstappe                          | 22/03/2022          | Rmi                      | B Formulier            | Begunstigde      | Aanvaard |
|                            |                                    |                     |                          |                        |                  |          |

## Formulieren consulteren via hoofdbladzijde van het dossier

Eerst maakt u of zoekt u naar het dossier<sup>2</sup>.

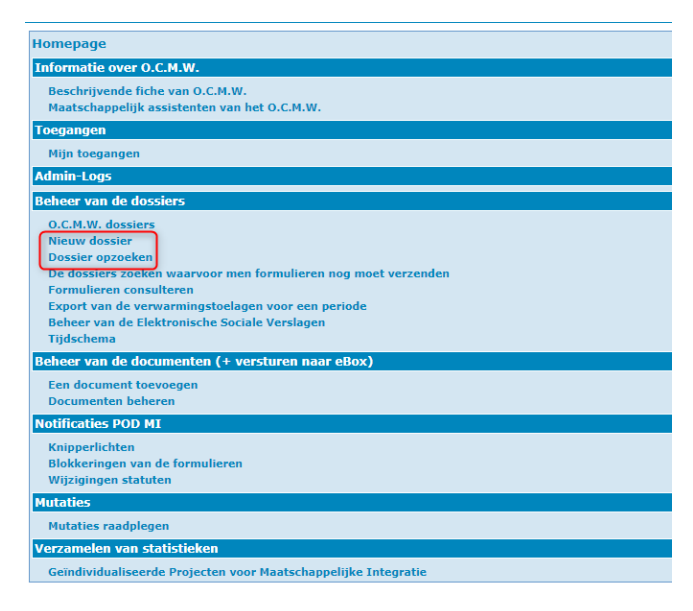

<sup>&</sup>lt;sup>2</sup> Raadpleeg indien nodig de handleidingen die u op Primabook vindt, in de rubriek Primaweb (https://primabook.mi-is.be).

Eens op de hoofdbladzijde van het dossier, klikt u in het menu op "Formulieren consulteren".

| Dossier<br>Hoofdbladzijde<br>Formulieren consulteren<br>romulier<br>installatiepremie (<br>Organieke Wet)<br>Elektronisch Sociaal<br>Verslag<br>GPMI | Hoofdbladzijde van het dossier<br>INSZ :<br>Dossiernr O.C.M.W. :<br>Openingsdatum : | 08/04/2019                        | Naam :<br>Voornaam(namen) : | COLLIE |  |  |  |
|----------------------------------------------------------------------------------------------------|-------------------------------------------------------------------------------------|-----------------------------------|-----------------------------|--------|--|--|--|
| Beheer van de                                                                                                    | Tijdschema                                                                          |                                   |                             |        |  |  |  |
| documenten (+<br>versturen naar eBox)<br>Een document toevoegen                                                                                      | Geen vervaldagen gevonden<br>Een vervaldatum toevoegen                              |                                   |                             |        |  |  |  |
| Documenten beheren                                                                                                    | Knipperlichten                                                                      |                                   |                             |        |  |  |  |
| Andere acties                                                                                                    | Er zijn geen knipperlichten.                                                        |                                   |                             |        |  |  |  |
| Nieuw attest                                                                                                    | Mutatie(s) en notificaties POD MI                                                   | Autatio(s) on notificatios DOD MT |                             |        |  |  |  |
| Verzonden attesten                                                                                                    |                                                                                     |                                   |                             |        |  |  |  |

Selecteer het type van formulier in het uitvouwmenu en kies "Installatiepremie". Voer het INSZ van de begunstigde in en, als u wilt, de begin- en einddatum. Activeer "Opzoeken".

| Dossler<br>Hoofdbladzijde                                       | Lijst van de verstuurde formulieren |                                              |                 |                             |        |          |
|-----------------------------------------------------------------|-------------------------------------|----------------------------------------------|-----------------|-----------------------------|--------|----------|
| Formulieren consulteren<br>Formulier<br>installatiepremie (     | INSZ :<br>Dossiernr O.C.M.W. :      |                                              |                 | Naam :<br>Voornaam(namen) : | COLLTE |          |
| Organieke Wet)<br>Elektronisch Sociaal<br>Verslag               | Criteria van onderzoek              | Installatiepremie                            | De begindatum : | (DD/MM/3333)                |        |          |
| GPMI<br>Beheer van de                                           |                                     | Formulieren RMI<br>Vrijstelling              | De einddatum :  | / / (DD/MM/333)             |        |          |
| documenten (+<br>versturen naar eBox)<br>Een document toevoegen |                                     | Formulieren Wet 65<br>Vrijstellingen art. 35 |                 |                             |        | Opzoeken |
| Documenten beheren<br>Andere acties                             |                                     | GPMI                                         |                 |                             |        |          |

Indien er geen enkele installatiepremie toegekend werd, krijgt u het volgende antwoord:

| Lijst van de verstuurde formulieren |                     |                 |                  |        |          |
|-------------------------------------|---------------------|-----------------|------------------|--------|----------|
| INSZ :                              |                     |                 | Naam :           |        |          |
| Dossiernr O.C.M.W. :                |                     |                 | Voornaam(namen): | COLLIE |          |
| Criteria van onderzoek              |                     |                 |                  |        |          |
| Type van formulier :                | Installatiepremie 💙 | De begindatum : | / / (DD/MM/JJJJ) |        |          |
|                                     |                     | De einddatum :  | / / (DD/MM/3333) |        |          |
| Geen formulier gevonden             |                     |                 |                  |        | Opzoeken |
|                                     |                     |                 |                  |        |          |

Indien er reeds een installatiepremie werd toegekend, krijgt u het volgende antwoord:

| Lijst van de verstuur  | de formulieren                          |                     |                          |                        |                  |          |
|------------------------|-----------------------------------------|---------------------|--------------------------|------------------------|------------------|----------|
| INSZ :                 |                                         |                     | Naam :                   |                        |                  |          |
| Dossiernr O.C.M.W. :   |                                         |                     | Voornaam(namen):         |                        |                  |          |
| Criteria van onderzoel | ¢                                       |                     |                          |                        |                  |          |
| Type van formulier :   | Installatiepremie 💌                     | De begindatum :     | / / (DC                  | (EEE/MM/JJJJ)          |                  |          |
|                        |                                         | De einddatum :      | / / (DC                  | (EEEL/MM/C             |                  |          |
|                        |                                         |                     |                          |                        |                  | Opzoeke  |
|                        |                                         |                     |                          |                        |                  | <b>S</b> |
|                        |                                         |                     |                          |                        |                  |          |
| Informatie betreffend  | e de reeds toegekende installatiepremie |                     |                          |                        |                  |          |
| INSZ-nr                | Naam van het OCMW                       | Datum van de premie | De code van de wetgeving | Het type van formulier | Type van relatie | Statuut  |
|                        | Herstappe                               | 01/03/2022          | Organieke wet            | D Formulier            | Begunstigde      | Aanvaard |
|                        | Herstappe                               | 22/03/2022          | Rmi                      | B Formulier            | Begunstigde      | Aanvaard |
| 1                      |                                         |                     |                          |                        |                  |          |

## Een formulier "installatiepremie" verzenden en verwijderen

#### Installatiepremie onder de Organieke wet

#### Een formulier verzenden

#### Herinnering:

Zoals alle formulieren die naar de POD MI worden verstuurd, is de aanvraag van een installatiepremie onderworpen aan een integratiecontrole bij de Kruispuntbank van de Sociale Zekerheid. Zodoende moet er minimum een integratie in hoedanigheidscode 1, "in onderzoek of dossier in onderzoek" zijn om het formulier naar de POD MI door te kunnen sturen<sup>3</sup>.

Vanuit de hoofdbladzijde van het dossier of in een aanvraag, klikt u in het menu op "Formulier installatiepremie (Organieke wet)".

| Hoofdbladzijde   |           | Hoofdbladzijde van het dossier |            |                   |                                                                                                    |   |
|------------------|-----------|--------------------------------|------------|-------------------|----------------------------------------------------------------------------------------------------|---|
| Formulieren con  | nsulteren | INSZ :                         |            | Naam :            |                                                                                                    |   |
| Formulier        |           | Dossiernr O.C.M.W. :           |            | Voornaam(namen) : | the second second second second second second second second second second second second second second second se |   |
| Organieke Wet)   | (         | Openingsdatum :                | 26/01/2016 |                   |                                                                                                    |   |
| Elektronisch So  | ciaal     |                                |            |                   | Wijzige                                                                                                    | 4 |
| Verslag          |           |                                |            |                   |                                                                                                    |   |
| GPMI             |           |                                |            |                   |                                                                                                    | 4 |
| Beheer van de    |           | Tijdschema                     |            |                   |                                                                                                    | 4 |
| documenten (+    | allow)    |                                |            |                   |                                                                                                    |   |
| versteren naar i | (100)     |                                |            |                   |                                                                                                    |   |

Dit opent het ad-hoc formulier.

Vul in :

- De maand van toekenning in maand en jaar formaat (MM/JJJJ)
- Het maandelijks bedrag : Maandelijks bedrag voor de categorie "persoon met gezin ten laste".

U kan hier eventueel aanduiden of het om een tweede installatiepremie gaat (na de overstromingen tijdens de zomer van 2021) door het vakje aan te vinken.

Klik dan op "Verzenden".

| Organieke wet : Installatiepremie        |           |                             |                                                                                                    |
|------------------------------------------|-----------|-----------------------------|----------------------------------------------------------------------------------------------------|
| INSZ :<br>Dossiernr O.C.M.W. :           | 1000.007  | Naam :<br>Voornaam(namen) : | 1075                                                                                                    |
| Formulier installatiepremie voor dakloze |           |                             |                                                                                                    |
| KBO NR OCMW :                            | 212333592 | Dossiernummer :             | And the second second se |
| INSZ begunstigde :                       |           |                             |                                                                                                    |
| Maand toekenning * :                     | (EEEE/MM) | Maandelijks bedrag * :      |                                                                                                    |
|                                          |           |                             | Recht op een tweede installatiepremie na de overstromingen                                                                                                    |
| -                                        |           |                             | Verzenden                                                                                                    |
| I                                        |           |                             |                                                                                                    |

Zodra het formulier is verzonden, ontvangt u een antwoord van de POD MI (beslissing aanvaard of geweigerd):

<sup>&</sup>lt;sup>3</sup> Raadpleeg indien nodig de handleidingen die u op Primabook vindt, in de rubriek Primaweb (https://primabook.mi-is.be).

#### > Aanvaard formulier :

| Antwoord op het formulier ' installatiepremie voor dakloze ' |                                   |     |  |  |  |  |
|--------------------------------------------------------------|-----------------------------------|-----|--|--|--|--|
| INSZ :<br>Dossiernr O.C.M.W. :                               |                                   |     |  |  |  |  |
| Status van het antwoord                                      |                                   |     |  |  |  |  |
| KBO nummer van de OCMW                                       | KBO nummer van de OCMW: 212333592 |     |  |  |  |  |
| Dossiernummer:                                               |                                   |     |  |  |  |  |
| Uniek attest ID:                                             | 730282024011                      | 058 |  |  |  |  |
| INSZ van de begunstigde:                                     |                                   |     |  |  |  |  |
| Maand van toekenning:                                        | 2024-01                           |     |  |  |  |  |
| Maandelijks bedrag:                                          | 1707,11                           |     |  |  |  |  |
| Percentage:                                                  | 100 %                             |     |  |  |  |  |
| Stand:                                                       | ACCEPTED                          |     |  |  |  |  |

Geweigerd Formulier :

| Antwoord op het formulier ' installatiepremie voor dakloze ' |                           |  |  |  |  |
|--------------------------------------------------------------|---------------------------|--|--|--|--|
| INSZ :                                                       |                           |  |  |  |  |
| Dossiernr O.C.M.W. :                                         |                           |  |  |  |  |
| Status van het antwoord                                      |                           |  |  |  |  |
| KBO nummer van de OCMW:                                      | : 212333592               |  |  |  |  |
| Dossiernummer:                                               |                           |  |  |  |  |
| Uniek attest ID:                                             | 730282024011055           |  |  |  |  |
| INSZ van de begunstigde:                                     |                           |  |  |  |  |
| Maand van toekenning:                                        | 2024-01                   |  |  |  |  |
| Maandelijks bedrag:                                          | 0,00                      |  |  |  |  |
| Percentage:                                                  | 0 %                       |  |  |  |  |
| Stand:                                                       | REFUSED                   |  |  |  |  |
| Foutmeldingen van het for                                    | rmulier                   |  |  |  |  |
| 680002 installatie premie al toegekend bij leefloon          |                           |  |  |  |  |
| 680001 installatie premie al to                              | egekend bij organieke wet |  |  |  |  |

Als u de bestaande formulieren bij de POD MI raadpleegt via de optie "Formulieren consulteren", ziet u het geaccepteerde formulier in het gedeelte "Informatie betreffende de reeds toegekende installatiepremie".

| Dossier<br>Hoofdbladzijde                                                       | Lijst van de verstuurd | e formulieren                         |                     |                          |                        |                  |          |          |
|---------------------------------------------------------------------------------|------------------------|---------------------------------------|---------------------|--------------------------|------------------------|------------------|----------|----------|
| Formulier<br>installatiepremie (                                                | Dossiernr O.C.M.W. :   |                                       |                     | Voornaam(namen) :        | Luca                   |                  |          |          |
| Organieke Wet)                                                                  | Criteria van onderzoek |                                       |                     |                          |                        |                  |          |          |
| Elektronisch Sociaal<br>Verslag                                                 | Type van formulier :   | Installatiepremie 💙                   | De begindatum :     | / / (DD/MM/333           | 1)                     |                  |          |          |
| GPMI                                                                            |                        |                                       |                     |                          |                        |                  |          |          |
| Beheer van de<br>documenten (+<br>versturen naar eBox)<br>Een document toevoege | n                      |                                       | De einddatum :      | 77(OD/MN/333             | u                      |                  |          | Opzoeken |
| Documenten beheren                                                              |                        |                                       |                     |                          |                        |                  |          | 1        |
| Andere acties                                                                   | Informatie betreffende | de reeds toegekende installatiepremie | 0                   |                          |                        |                  |          |          |
| Nieuw attest                                                                    | 1.000                  |                                       |                     |                          |                        |                  |          |          |
| Verzonden attesten                                                              | INSZ-nr                | Naam van het OCMW                     | Datum van de premie | De code van de wetgeving | Het type van formulier | Type van relatie | Statuut  |          |
| Historiek                                                                       |                        | Herstappe                             | 01/01/2024          | Organieke wet            | D Formulier            | Begunstigde      | Aanvaard |          |
| Project services to service                                                     |                        |                                       |                     |                          |                        |                  |          | -        |

#### Een formulier schrappen

Indien een formulier verkeerd werd gegenereerd, kan u het "Schrappen".

Om dit te doen, moet u een nieuw formulier opsturen, waarin u dezelfde maand van toekenning en een maandelijks bedrag opgeeft aan 0.

| Organieke wet : Installatiepremie        |                                                                                                    |                             |                                                            |
|------------------------------------------|----------------------------------------------------------------------------------------------------|-----------------------------|------------------------------------------------------------|
| INSZ :<br>Dossiernr O.C.M.W. :           | 100.007                                                                                                    | Naam :<br>Voornaam(namen) : | Luca                                                       |
| Formulier installatiepremie voor dakloze |                                                                                                    |                             |                                                            |
| KBO NR OCMW :                            | 212333592                                                                                                    | Dossiernummer :             |                                                            |
| INSZ begunstigde :                       | and the second second sec |                             |                                                            |
| Maand toekenning * :                     | 01 / 2024 (MM/3333)                                                                                                    | Maandelijks bedrag * :      | 0                                                          |
|                                          |                                                                                                    |                             | Recht op een tweede installatiepremie na de overstromingen |
|                                          |                                                                                                    |                             | Verzenden                                                  |

Zodra het formulier is verzonden, ontvangt u een antwoord van de POD MI.

| Antwoord op het formulier ' installatiepremie voor dakloze ' |                                                                                                    |  |  |  |
|--------------------------------------------------------------|----------------------------------------------------------------------------------------------------|--|--|--|
| INSZ :<br>Dossiernr O.C.M.W. :                               |                                                                                                    |  |  |  |
| Status van het antwoord                                      |                                                                                                    |  |  |  |
| KBO nummer van de OCMW                                       | : 212333592                                                                                                    |  |  |  |
| Dossiernummer:                                               |                                                                                                    |  |  |  |
| Uniek attest ID:                                             | 730282024011062                                                                                                 |  |  |  |
| INSZ van de begunstigde:                                     | the second second second second second second second second second second second second second second second se |  |  |  |
| Maand van toekenning:                                        | 2024-01                                                                                                    |  |  |  |
| Maandelijks bedrag:                                          | 0,00                                                                                                    |  |  |  |
| Percentage:                                                  | 100 %                                                                                                    |  |  |  |
| Stand:                                                       | ACCEPTED                                                                                                    |  |  |  |

Als u de bestaande formulieren consulteert in de databank van de POD MI, via "Formulieren consulteren", zal u opmerken dat het oorspronkelijke formulier niet meer zichtbaar is.

| Lijst van de verstuurde formulieren<br>INSZ :<br>Dossiernr O.C.M.W. : | 1000                   | Naam :<br>Voornaam(namen) : | and a second second sec |
|-----------------------------------------------------------------------|------------------------|-----------------------------|----------------------------------------------------------------------------------------------------|
| Criteria van onderzoek<br>Type van formulier :                        | Installatiepremie v De | begindatum : /              | /(DD/MM/JJJJ)                                                                                                    |
|                                                                       | De                     | einddatum :                 | / (DD/MM/JJJJ)                                                                                                    |
| Geen formulier gevonden                                               |                        |                             | Opzoeken                                                                                                    |

## Verzending van een "Installatiepremie"-formulier in het kader van de RMI-wet

De beslissing bestaat uit 2 delen<sup>4</sup>:

#### Deel 1:

Vul in de beslissing de verplichte velden in en klik op "Vervolg".

| Dessier                 |                                                                                                    |                                                     |
|-------------------------|----------------------------------------------------------------------------------------------------|-----------------------------------------------------|
| DUSSIE                  | Beslissing (1/2)                                                                                     |                                                     |
| Hoordbiadzijde          |                                                                                                    |                                                     |
| Formulieren consulteren | INSZ :                                                                                               | Naam :                                              |
| Formulier               | Dessierer O.C.M.W.                                                                                   | Voornaam(namen) -                                   |
| installatiepremie (     |                                                                                                    | Footmann(manner):                                   |
| Organieke Wet)          | Detail van de beslissing                                                                             |                                                     |
| Elektronisch Sociaal    |                                                                                                    |                                                     |
| Verslag                 | Soort hulp * :                                                                                       | Maatschappelijke hulp Wet 65                        |
| COM                     | Beslissingsdatum * :                                                                                 | D8 / D2 / 2024 (DD/MM/111)                          |
| GPPU                    |                                                                                                    |                                                     |
| Beheer van de           | Datum invoegetreding * :                                                                             | 01 / 02 / 2024 (DD/MM/JJJJ)                         |
| documenten (+           | Coast barliering * :                                                                                 |                                                     |
| versturen naar eBox)    | John Cosissing .                                                                                     | Toekenning V                                        |
| Een document toevoegen  | Datum effectieve stopzetting (Dag na laatste dag van bevoegheid van OCMW.):                          | ( ( ( ( ( ( ( ( ( ( ( ( ( ( ( ( ( ( (               |
| Documenten beheren      |                                                                                                    | / / ( <i>bb</i> /////////////////////////////////// |
| Aanyraag hulo           | Hospitalisaties van of de medische en farmaceutische zorgen verstrekt in een verplegingsinstelling : |                                                     |
| Aanvraan                | Begunstinde * :                                                                                      |                                                     |
| Versing                 |                                                                                                    |                                                     |
| Veralog                 | Vonnis of arrest :                                                                                   |                                                     |
| Voorstel                | Staatloos vonnis -                                                                                   |                                                     |
| Beslissingen            |                                                                                                    |                                                     |
| Afdruk                  | Ondevoegneid :                                                                                       |                                                     |
| Sociaal onderzoek       | Sanctie :                                                                                            |                                                     |
| Gezinssamenstelling     | Schorsing :                                                                                          | Geen scharsing                                      |
| Opderboudsplichtigen    |                                                                                                    | Schorsing waters santia                             |
| Toteoraties -           |                                                                                                    | Scharsing wegets unles werklaring                   |
| Integraties -           |                                                                                                    | Contracting regions value verticality               |
| Desintegracies          |                                                                                                    | Schorsing wegens detentie                           |
| Inkomen van het         |                                                                                                    | Schorsing wegens niet-naleving van GPMI             |
| huishouden              |                                                                                                    | Schorsing wegens verblijf in het buitenland         |
| Formulier A             | Duur * :                                                                                             | L Hundre H                                          |
| Beslissingen tot        |                                                                                                    |                                                     |
| tenlasteneming van      | Terug                                                                                                | Vervolg                                             |
| medische zorgen         |                                                                                                    |                                                     |
| Beheer van de           |                                                                                                    |                                                     |
| berliggingen tot        |                                                                                                    |                                                     |

#### Deel 2 :

- Vul de motivatie in.
- Kies een juridische motivatie door het vakje aan te vinken
- Geef aan of dit de eerste of tweede installatiepremie is.
- Klik op "Vervolg".

| Beslissin<br>INSZ :<br>Dossierni | g<br>0.C.M.W. :                                                                       | Naam :<br>Voornaam(namen) :                                                   | Luca |         |
|----------------------------------|---------------------------------------------------------------------------------------|-------------------------------------------------------------------------------|------|---------|
| Detail va                        | n de beslissing (2/2)                                                                 |                                                                               |      |         |
| Motivatie                        | *:                                                                                    |                                                                               |      |         |
| installiser                      |                                                                                       |                                                                               |      |         |
| Juridisch                        | motivatie * :                                                                         |                                                                               |      |         |
| De besliss                       | ng tot toekenning                                                                     |                                                                               |      |         |
|                                  | kecht op maatschappelijke integratie, want voldaan aan alle toekenningsvoorwaarden    | (art. 3 en 4)                                                                 |      |         |
|                                  | Bijzonderheid : recht op maatschappelijke integratie want er zijn gezondheidsredenen  | of billijkheidsredenen die de niet-werkbereidheid rechtvaardigen (art. 3, 5°) |      |         |
|                                  | Recht op installatiepremie, want voldaan aan de bijzondere voorwaarden (art. 14, § 3) |                                                                               |      |         |
|                                  | Recht op een tweede installatiepremie te gevolge de overstromingen                    |                                                                               |      |         |
| Terug                            | 9                                                                                     | _                                                                             |      | Vervolg |

<sup>&</sup>lt;sup>4</sup> Raadpleeg indien nodig de handleidingen die u op Primabook vindt, in de rubriek Primaweb (https://primabook.mi-is.be).

Formulier B wordt geopend.

Gelieve het bedrag van de installatiepremie in te vullen in het veld "Verhoging leefloon". Klik op "Bewaren".

| Formulier B : Toekenning, revisie of verlenging |                                        |                             |                                     |
|-------------------------------------------------|----------------------------------------|-----------------------------|-------------------------------------|
| O.C.M.W van :                                   | Herstappe                              |                             |                                     |
| INS Nummer :                                    | 73028                                  | KBO Nummer :                | 212333592                           |
| Degunstigue INS2 :                              |                                        | Datum invoegetreung :       | 01/02/2024                          |
| Begunstigde                                     |                                        |                             |                                     |
| Categorie begunstigde * :                       | Alleenstaande persoon                  | Feitelijke leetsituatie * : | begunstigde is alleenstaande<br>Nee |
| Inschrijvingsregister .                         | Ingeschreven in het bevolkingsregister | Situatie dakioze .          | Nee                                 |
| Studiebeurs van de begunstigde * :              | Nee                                    |                             |                                     |
| Tewerkstellingsmaatregelen                      |                                        |                             |                                     |
|                                                 | Begunstigde                            |                             |                                     |
| Tewerkstelling artikel 60§7 :                   |                                        |                             |                                     |
| Type * :                                        |                                        |                             | لم<br>ا                             |
|                                                 |                                        |                             |                                     |
| Uurregeling * :                                 |                                        |                             | <u>A</u>                            |
| Plaats van tewerkstelling * :                   |                                        |                             |                                     |
|                                                 |                                        |                             |                                     |
| Socio-professionele integratie :                |                                        |                             |                                     |
| Condividualizated internationariant -           |                                        |                             | <u>م</u>                            |
| Genavioualiseera integratieproject .            |                                        |                             | 4                                   |
| Activering leefloon :                           |                                        |                             | Q                                   |
|                                                 |                                        |                             |                                     |
| Partnerschapovereenkomst :                      |                                        |                             | / <sup>DAL</sup>                    |
| Artikel 60 - Sociaal Economie                   |                                        |                             |                                     |
| Begunstigde                                     |                                        |                             |                                     |
| Initiatiefnummer :                              |                                        |                             |                                     |
| Dedesare DM                                     |                                        |                             |                                     |
| Dearlagen Kovi                                  |                                        |                             |                                     |
| Begunstigde                                     |                                        |                             |                                     |
| Jaarlijks leetloon :                            |                                        |                             |                                     |
| Verhoging leefloon : 1707.11                    |                                        |                             |                                     |
| Toelage artikel 60§7 :                          |                                        |                             |                                     |
| Toelage artikel 61 :                            |                                        |                             |                                     |
| Bedrag activering :                             |                                        |                             |                                     |
| Partnerschapovereenkomst :                      |                                        |                             |                                     |
| Toelage onderhoudsgeld :                        |                                        |                             |                                     |
|                                                 |                                        |                             | Bewaren                             |
|                                                 |                                        |                             |                                     |

#### Activeer "Verzenden".

| Formulier B : Toekenning, revisie of verle                    | nging                               |                                 |            |           |
|---------------------------------------------------------------|-------------------------------------|---------------------------------|------------|-----------|
| O.C.M.W van :                                                 | Herstappe                           |                                 |            |           |
| INS Nummer :                                                  | 73028                               | KBO Nummer :                    | 212333592  |           |
| begunstigde INSZ :                                            |                                     | Datum invoegetreding :          | 01/02/2024 |           |
| Aanvragen                                                     |                                     |                                 |            |           |
| 11. Categorie van de begunstigde                              | в                                   | 12. Feitelijke leefsituatie     | 12         |           |
| 15. Inschrijving in net Nationaal Register<br>15. Studiebeurs | U<br>Nee                            | 14. Dakioos<br>16. Insz Partner | Nee        |           |
| Toworkstellingsmaatrogolon                                    | 100                                 |                                 |            |           |
| rewerksteiningsmootlegelen                                    |                                     |                                 |            |           |
|                                                               | Aanvragen Partner                   |                                 |            |           |
| 21. Tewerkstelling artikel 60§7 Type                          |                                     |                                 |            |           |
| Plaats van tewe                                               | rkstelling                          |                                 |            |           |
| 22. Socio-professionele integratie                            |                                     |                                 |            |           |
| 23. Geïndividualiseerd integratieproject                      |                                     |                                 |            |           |
| 24. Activering leefloon                                       |                                     |                                 |            |           |
| 25. Partnerschapovereenkomst                                  |                                     |                                 |            |           |
| Artikel 60 - Sociaal Economie                                 |                                     |                                 |            |           |
| Aanvragen Partner                                             |                                     |                                 |            |           |
| 26. Initiatiefnummer                                          |                                     |                                 |            |           |
| In aanworking gonomon bestaansmiddelen                        |                                     |                                 |            |           |
| in aanmerking genomen bestaansmudelen                         |                                     |                                 |            |           |
|                                                               | Aanvragen Partner                   |                                 |            |           |
| 31. Beroepsinkomen                                            | 0,00                                |                                 |            |           |
| 33. Inkomens in kader van een artistieke activit              | cit 0.00                            |                                 |            |           |
| 24 Utheringen                                                 |                                     |                                 |            |           |
| a Wachtuitkering b W                                          | arklooshaidsuikasing                |                                 |            |           |
| c. Ziekte-/ invaliditeitsuitkering d. Ge                      | zinshiislaa                         |                                 |            |           |
| e. Buitenlandse soc. uitk. f. Ru                              | st- en overlevingspension           |                                 |            |           |
| g. GIB/IGO h. To                                              | elage gehandicapten                 |                                 |            |           |
| i. Varia                                                      |                                     |                                 |            |           |
| 35. Bebouwde onroerende goederen                              |                                     |                                 |            |           |
| 36. Onbebouwde onroerende goederen                            |                                     |                                 |            |           |
| 37. Roerende inkomsten 38. Onderh                             | oudsgeld (eigen voord.)             |                                 |            |           |
| 39. Voordelen in natura 40. Niet-ge                           | rap. rente                          |                                 |            |           |
| 41. Varia                                                     |                                     |                                 |            |           |
| 42. Samenwonende(n)                                           |                                     |                                 |            |           |
| h Aantal samenwonenden A                                      |                                     |                                 |            |           |
| b. Aantal samenwonenden E 0                                   |                                     |                                 |            |           |
|                                                               |                                     |                                 |            |           |
| Beslissing                                                    |                                     |                                 |            |           |
| 51. Duur 1 Maanden 52. Beslissingsdatum 08/02                 | /2024                               |                                 |            |           |
| Bedragen RMI                                                  |                                     |                                 |            |           |
| 61 Jaarlijks Jaafloon                                         | 2 Verhoging leafloon 1707 11        |                                 |            |           |
| 61. Jaariijks leenoon<br>63. Toelage artikel 6067 begunstigde | 4. Toelage artikel 5057 partner     |                                 |            |           |
| 65. Toelage artikel 61 begunstigde 6                          | 6. Toelage artikel 61 partner       |                                 |            |           |
| 67. Bedrag activering begunstigde 6                           | 8. Bedrag activering partner        |                                 |            |           |
| 69. Partnerschapovereenkomst Begunstigde 7                    | 0. Partnerschapovereenkomst Partner |                                 |            |           |
| 71. Toelage onderhoudsgeld Begunstigde 7                      | 2. Toelage onderhoudsgeld Partner   |                                 |            |           |
| Integraties : Aanvragen                                       |                                     |                                 |            |           |
| Insz                                                          | Code kwaliteit                      | Begindatum                      | Einddatum  |           |
|                                                               | 2                                   | 01/02/2024                      | 29/02/2024 |           |
|                                                               |                                     |                                 |            | Verzenden |
|                                                               |                                     |                                 |            |           |
|                                                               |                                     |                                 |            |           |

Zodra het formulier is verzonden, ontvangt u een antwoord van de POD MI (beslissing geaccepteerd of geweigerd) :

> Aanvaard formulier

| Resultaat                                                                        |                                     |                             |            |            |
|----------------------------------------------------------------------------------|-------------------------------------|-----------------------------|------------|------------|
| Resultaat van de verzending van attest                                           |                                     |                             |            |            |
| N° van attest :                                                                  |                                     | 247302829207529             |            |            |
| N° INSZ van de afzender :                                                        |                                     | 00901761092                 |            |            |
| Status van de attest :                                                           |                                     | Verzonden                   |            |            |
| Beslissing OCMW : AANVAARD                                                       |                                     | Datum verzending :          | 08/02/2024 |            |
| Terugbetaling                                                                    |                                     |                             |            |            |
| Type hulp                                                                        | Geschat bedrag van de terugbetaling |                             |            | Percentage |
| Verhoging bedrag RMI                                                             | 20485,33                            |                             |            | 100,00     |
| Personeelskosten                                                                 | 518,00                              |                             |            | 100,00     |
| Nieuw(e) multifunctione(e)l(e) Attest(en)                                        |                                     |                             |            |            |
| Op te sturen attest voor de gerechtigde                                          |                                     |                             |            |            |
| Datum uitgifte attest * :                                                        |                                     | 08/02/2024                  |            |            |
| INSZ-nummer * :                                                                  |                                     |                             |            |            |
| Aard attest * :                                                                  |                                     | Origineel                   |            |            |
| Soort attest * :                                                                 |                                     | Leefloon                    |            |            |
| Datum begin * :                                                                  |                                     | 01 / 02 / 2024 (DD/MM/JJJJ) |            |            |
| Datum einde :                                                                    |                                     | 29 / 02 / 2024 (DD/MM/JJJJ) |            |            |
| Acties                                                                           |                                     |                             |            |            |
| Welke aktie(s) wil u uitvoeren?                                                  |                                     |                             |            |            |
| Opsturen van een multi-functioneel attest voor insz : 950914 339 38              |                                     |                             |            |            |
| Behaar van de beslissing tet teglastenoming van medische zergen van het feitelij | k anzin                             |                             |            |            |
| Deneel van de besissing tot temasterenning van medische zorgen van het reitenge  | . yezin                             |                             |            |            |
|                                                                                  |                                     |                             |            | Verder     |
| Terug                                                                            |                                     |                             |            |            |
|                                                                                  |                                     |                             |            |            |

#### Geweigerd formulier

| Resultaat                                                                                                    |                                                     |                                                           |                                                                   |            |                                |            |
|----------------------------------------------------------------------------------------------------|-----------------------------------------------------|-----------------------------------------------------------|-------------------------------------------------------------------|------------|--------------------------------|------------|
| Fouten van de verz                                                                                                    | rending                                             |                                                           |                                                                   |            |                                |            |
| Foutcode Fout bercht<br>680002 prime d'installation déjà octroyée au R.I.S.   installatie premie al toegekend bij kefloon<br>680001 prime d'installation déjà octroyée sous la loi organique   installatie premie al toegekend bij organieke wet |                                                     |                                                           |                                                                   |            | informatie                     |            |
| Resultaat van de ve                                                                                                    | erzending van attest                                |                                                           |                                                                   |            |                                |            |
| N° van attest :<br>N° INSZ van de afzen<br>Status van de attest :<br>Beslissing OCMW :                                                                                                    | nder :<br>:<br>GEWEIGERD                            | )                                                         | 247302829207925<br>00901751092<br>Verzonden<br>Datum verzending : | 08/02/2024 |                                |            |
| Terugbetaling                                                                                                    |                                                     |                                                           |                                                                   |            |                                |            |
| Type hulp<br>Verhoging bedrag RMI<br>Personeelskosten                                                                                                    | 1                                                   | Geschat bedrag van de terugbetaling<br>20485,33<br>518,00 |                                                                   |            | Percentage<br>100,00<br>100,00 |            |
| Formulier en Attes                                                                                                    | st                                                  |                                                           |                                                                   |            |                                |            |
| Formulier                                                                                                    |                                                     |                                                           |                                                                   |            |                                |            |
| U kunt deze beslissing o                                                                                                    | corrigeren en vervolgens een formulier terugsturen. |                                                           |                                                                   |            |                                | Corrigeren |
| Attest                                                                                                    |                                                     |                                                           |                                                                   |            |                                |            |
| U kunt ervoor kiezen or                                                                                                    | m een multifunctioneel attest te verzenden.         |                                                           |                                                                   |            |                                | Verzenden  |

Als u de bestaande formulieren in de databank van de POD MI raadpleegt via de optie "Formulieren consulteren", ziet u het geaccepteerde formulier in het gedeelte "Informatie betreffende de reeds toegekende installatiepremie".

| Dossier<br>Hoofdbladzijde                                                                                                    | Lijst van de verstuurde                                                                                         | formulieren                         |                     |                          |                        |                  |          |          |
|----------------------------------------------------------------------------------------------------|----------------------------------------------------------------------------------------------------|-------------------------------------|---------------------|--------------------------|------------------------|------------------|----------|----------|
| Formulieren consulteren                                                                                                    | INSZ :                                                                                                    |                                     |                     | Naam :                   |                        |                  |          |          |
| installatiepremie (<br>Organiska Wet)                                                                                                    | Criteria van onderzoek                                                                                          | _                                   |                     | voornaam(namen) :        |                        |                  |          |          |
| Elektronisch Sociaal<br>Verslag                                                                                                    | Type van formulier :                                                                                            | Installatiepremie 🗸                 | De begindatum :     | / / (DD/MM/3333)         |                        |                  |          |          |
| GPMI                                                                                                    |                                                                                                    |                                     | De sinddatum :      | (DD/MM/1111)             |                        |                  |          |          |
| Beheer van de<br>documenten (+<br>versturen naar eBox)<br>Een document toevoegen                                                                                                    |                                                                                                    |                                     | De emodetain :      |                          |                        |                  |          | Opzoeken |
| Documenten beheren<br>Andere acties                                                                                                    | Informatie betreffende d                                                                                        | e reeds toegekende installatiepremi | e                   |                          |                        |                  |          |          |
| Nieuw attest<br>Verzonden attesten                                                                                                    | INSZ-nr                                                                                                    | Naam van het OCMW                   | Datum van de premie | De code van de wetgeving | Het type van formulier | Type van relatie | Statuut  |          |
| Historiek                                                                                                    | The second second second second second second second second second second second second second second second se | Herstappe                           | 01/03/2022          | Organieke wet            | D Formulier            | Begunstigde      | Aanvaard |          |
| and the second second s |                                                                                                    | Herstappe                           | 22/03/2022          | Rmi                      | B Formulier            | Begunstigde      | Aanvaard |          |
|                                                                                                    | 1                                                                                                    |                                     |                     |                          |                        |                  |          | ,        |

Verzending van een "Installatiepremie"-formulier in het kader van de Wet 65

De beslissing bestaat uit 2 delen<sup>5</sup>:

#### Deel 1:

Vul in de beslissing de verplichte velden in en klik op "Vervolg".

| Dossier                 |                                                                                                    |                                             |
|-------------------------|----------------------------------------------------------------------------------------------------|---------------------------------------------|
| Hoofdbladziide          | Beslissing (1/2)                                                                                     |                                             |
| Formulieren consulteren | TNC7 .                                                                                               | Manual A                                    |
| Formuliar               |                                                                                                    | Neoni -                                     |
| installatienremie (     | Dossiemr O.C.H.W. :                                                                                  | voornaam(namen) :                           |
| Organieke Wet)          | Detail van de beslissing                                                                             |                                             |
| Elektronisch Sociaal    | Forest hole 2 -                                                                                      | Maakeebaaaadiiba kuda Wak 6E                |
| Verslag                 | Soort hulp * 1                                                                                       | Maatschappelijke hulp wet 65                |
| GPMI                    | Beslissingsdatum * :                                                                                 | 08 / 02 / 2024 (DD/MM/JJJJ)                 |
| Beheer van de           | Datum invoegetreding * :                                                                             | 01 / 02 / 2024 (DD/MM/333)                  |
| documenten (+           |                                                                                                    |                                             |
| versturen naar eBox)    | Soort besissing * :                                                                                  | Toekenning V                                |
| Een document toevoegen  | Datum effectieve stopzetting (Dag na laatste dag van bevoegheid van OCMW ) :                         |                                             |
| Documenten beheren      |                                                                                                    |                                             |
| Aanvraag hulp           | Hospitalisaties van of de medische en farmaceutische zorgen verstrekt in een verplegingsinstelling : |                                             |
| Aanvraag                | Begunstigde * :                                                                                      |                                             |
| Verslag                 | Manuals of annuals -                                                                                 |                                             |
| Voorstel                | vonnis of arrest :                                                                                   |                                             |
| Beslissingen            | Staatloos vonnis :                                                                                   |                                             |
| Afdruk                  | Onbevoegheid :                                                                                       |                                             |
| Sociaal onderzoek       | Sanctie :                                                                                            |                                             |
| Gezinssamenstelling     | Scharzing -                                                                                          | Generation                                  |
| Ondeshoudselightings    | Scholaring -                                                                                         | Constitutionary                             |
| Integraties -           |                                                                                                    | Scharsing wegens value werklaring           |
| Desintegraties          |                                                                                                    | Schoreing wagens datentia                   |
| Tokomen van het         |                                                                                                    | Scharting regions nicht-nalaving van GPMI   |
| huishouden              |                                                                                                    | Schoreing wegens verbliff in hat huitenland |
| Formulier A             | Duran A .                                                                                            |                                             |
| Beelissingen tot        | Duur * :                                                                                             | 1 Maanden Y                                 |
| tenlasteneming van      | Terua                                                                                                | Vervala                                     |
| medische zorgen         |                                                                                                    |                                             |
| Beheer van de           |                                                                                                    |                                             |
| berliggingen tot        |                                                                                                    |                                             |

Deel 2 :

- Vul de motivatie in.
- Selecteer de juridische motivatie door de cirkel aan te vinken.
- Klik op "Vervolg".

| Beslissing                                                                                                    |                                                                                       |                                                                                      |                                                  |         |
|----------------------------------------------------------------------------------------------------|---------------------------------------------------------------------------------------|--------------------------------------------------------------------------------------|--------------------------------------------------|---------|
| INSZ :                                                                                                    |                                                                                       | Naam :                                                                               |                                                  |         |
| Dossiernr O.C.M.W. :                                                                                                    |                                                                                       | Voornaam(namen) :                                                                    | COLLIE                                           |         |
| Detail van de beslissi                                                                                                    | ng (2/2)                                                                              |                                                                                      |                                                  |         |
| Motivatie * :                                                                                                    | ן                                                                                     |                                                                                      |                                                  |         |
| installatiepremie                                                                                                    |                                                                                       |                                                                                      |                                                  |         |
|                                                                                                    |                                                                                       |                                                                                      |                                                  |         |
|                                                                                                    |                                                                                       |                                                                                      |                                                  |         |
|                                                                                                    |                                                                                       |                                                                                      |                                                  |         |
|                                                                                                    |                                                                                       |                                                                                      |                                                  |         |
| L                                                                                                    |                                                                                       |                                                                                      |                                                  |         |
|                                                                                                    |                                                                                       |                                                                                      |                                                  |         |
| Juridische motivatie *                                                                                                    |                                                                                       |                                                                                      |                                                  |         |
| De beslissing tot toekenn                                                                                                    | ng                                                                                    |                                                                                      |                                                  |         |
| Recht op dringer                                                                                                    | de medische hulp                                                                      |                                                                                      |                                                  |         |
| 0                                                                                                    | Recht op dringende medische hulp, want illegaal (art. 57, § 2, lid 1, 1°)             |                                                                                      |                                                  |         |
| 0                                                                                                    | Recht op dringende medische hulp want Unieburger in hoedanigheid van werkzoekende o   | of familielid (art. 57quinquies)                                                     |                                                  |         |
| 0                                                                                                    | Recht op dringende medische hulp want Unieburger in hoedanigheid van student of perso | oon die over voldoende bestaansmiddelen beschikt of familielid gedurende de eerste o | drie maanden van het verblijf (art. 57quinquies) |         |
| Recht of the second second | p maatschappelijke dienstverlening, want voldaan aan alle toekenningsvoorwaarden      |                                                                                      |                                                  |         |
|                                                                                                    |                                                                                       |                                                                                      |                                                  |         |
|                                                                                                    |                                                                                       |                                                                                      |                                                  | Manuala |
| Terug                                                                                                    |                                                                                       |                                                                                      |                                                  | Vervoig |
|                                                                                                    |                                                                                       |                                                                                      |                                                  |         |
|                                                                                                    |                                                                                       |                                                                                      |                                                  |         |

<sup>&</sup>lt;sup>5</sup> Raadpleeg indien nodig de handleidingen die u op Primabook vindt, in de rubriek Primaweb (https://primabook.mi-is.be).

Het volgende scherm verschijnt.

Selecteer "Huisvestingskosten" in het gedeelte toegekende hulp door het vakje aan te vinken. Activeer "Bewaren".

| Maatschappelijke hulp - Wet 65                                |                                                                                                    |                                           |                                                                                        |          |
|---------------------------------------------------------------|----------------------------------------------------------------------------------------------------|-------------------------------------------|----------------------------------------------------------------------------------------|----------|
| O.C.M.W van :                                                 | Herstappe                                                                                                    |                                           |                                                                                        |          |
| INS Nummer :                                                  | 73028                                                                                                    | KBO Nummer :                              | 212333592                                                                              |          |
| Dossiernr O.C.M.W.                                            | and the second second sec | Datum invoegetreding :                    | 01/02/2024                                                                             |          |
| Begunstigde                                                   |                                                                                                    |                                           |                                                                                        |          |
| Statuut :                                                     | Illegaal verblijvend en gekend in het Nationaal Register of de<br>Kruispuntbank van de Sociale Zekerheid                                                                                                    | Inschrijvingsregister * :                 | hoofdbegunstigde is nergens ingeschreven                                               | <u>a</u> |
| Categorie :                                                   | Alleenstaande persoon                                                                                                    | Aanbieding woonst :                       | begunstigde woont in de gemeente van het OCMW, en er werd<br>hem een woonst aangeboden | <u>a</u> |
| Toegekende hulp                                               |                                                                                                    |                                           |                                                                                        |          |
| Financiële hulp                                               |                                                                                                    | Repatriëringskosten                       |                                                                                        |          |
| Gewaarborgde kinderbijslag                                    |                                                                                                    | Geboortepremie                            |                                                                                        |          |
| Ziekenfonds - Basisbijdrage                                   |                                                                                                    | Regularisatie (achterstallen) ziekenfonds |                                                                                        |          |
| Ziekenfonds - Aanvullende bijdrage                            |                                                                                                    | Plaatsings- of verblijfskosten            |                                                                                        |          |
| Medische en farmaceutische kosten                             |                                                                                                    | Huisvestingskosten                        |                                                                                        |          |
| Andere gevraagde hulp                                         |                                                                                                    |                                           |                                                                                        |          |
| Townshits III a source to a select                            |                                                                                                    |                                           |                                                                                        |          |
| rewerksteningsmaatregeren                                     |                                                                                                    |                                           |                                                                                        |          |
| Tewerkstelling artikel 60§7 :                                 | Begunstigde                                                                                                    |                                           |                                                                                        |          |
| Type * :                                                      |                                                                                                    |                                           | <u>a</u>                                                                               |          |
|                                                               |                                                                                                    |                                           | 4                                                                                      |          |
| Uurregeling * :                                               |                                                                                                    |                                           |                                                                                        |          |
| Plaats van tewerkstelling * :                                 |                                                                                                    |                                           | a                                                                                      |          |
| Tewerkstelling artikel 61 :                                   |                                                                                                    |                                           |                                                                                        |          |
|                                                               |                                                                                                    |                                           | ~                                                                                      |          |
| Vorm van activering van de maatschappelijke dienstverlening : |                                                                                                    |                                           |                                                                                        |          |
| Partnerschapovereenkomst :                                    |                                                                                                    |                                           |                                                                                        |          |
| Onderhoudsgeld :                                              |                                                                                                    |                                           | <u>a</u>                                                                               |          |
|                                                               |                                                                                                    |                                           |                                                                                        | Bewaren  |
|                                                               |                                                                                                    |                                           |                                                                                        |          |

#### De formulieren A en B1 verschijnen.

Klik op "Verzenden".

| O.C.M.W van :<br>INS Nummer :<br>Dossiernr O.C.M.W.                                                                                                    | Herstappe<br>73028                  | KBO Nummer :                                                                                                    | 212333592                      |  |  |  |  |
|----------------------------------------------------------------------------------------------------|-------------------------------------|----------------------------------------------------------------------------------------------------|--------------------------------|--|--|--|--|
| Formulier A : identificatiegegevens                                                                                                    | Formulier A : identificatiegegevens |                                                                                                    |                                |  |  |  |  |
| Hoofdbegunstigde                                                                                                    |                                     |                                                                                                    |                                |  |  |  |  |
| 11. Naam<br>12. Voornaam<br>13. Geboortedatum<br>15. Statuut                                                                                                    | COLLIE<br>15/04/1968<br>C           | 14. IN52                                                                                                    |                                |  |  |  |  |
| 21. Adres<br>22. Postcode                                                                                                    |                                     | 23. Instelling                                                                                                    |                                |  |  |  |  |
| 31. Nationaliteit<br>33. Geslacht<br>35. Feitelijke situatie<br>43. Datum van 1ste inschrijving                                                                                                    | 111<br>M<br>5<br>26/03/2015         | 44. Onafgebroken woonplaats van 5 jaar                                                                                                    | 1                              |  |  |  |  |
| 4. Datum invoegetreding                                                                                                    | 01/01/2024                          |                                                                                                    |                                |  |  |  |  |
| Ondergeschikte begunstigden                                                                                                    |                                     |                                                                                                    |                                |  |  |  |  |
| Formulier B/1 : toekenning, revisie of verlenging<br>Hoofdbegunstigde                                                                                                    |                                     |                                                                                                    |                                |  |  |  |  |
| 11 Naam en voornaam                                                                                                    |                                     | COLLIE                                                                                                    |                                |  |  |  |  |
| Gevraagde toelagen                                                                                                    |                                     |                                                                                                    |                                |  |  |  |  |
| 31. Financiële hulp<br>32. Gewaarborgde kinderbijslag<br>33. Ziekenfonds - Basisbijdrage<br>Ziekenfonds - Aanvullende bijdrage<br>44. Medische en farmaceutische kosten<br>40. Andere gevraagde hulp                                     | Nee<br>Nee<br>Nee<br>Nee<br>Nee     | 35. Repatriëringskosten<br>36. Geboortepremie<br>37. Regularisatic (achterstallen) ziekenfonds<br>38. Plaatsings- of verblijfskosten<br>39. Huisvestingskosten | Nee<br>Nee<br>Nee<br>Nee<br>Ja |  |  |  |  |
| Tewerkstellingsmaatregelen                                                                                                    |                                     |                                                                                                    |                                |  |  |  |  |
| 41. Tewerkstelling artikel 6057 Type<br>Uurregeling<br>Plaats van tewerkstelling<br>42. Tewerkstelling artikel 61<br>43. Vorm van activering van de maatschappelijke dienstverleni<br>44. Partnerschappeverenkomst<br>45. Onderhoudsgeld | Aanvragen Partner                   |                                                                                                    |                                |  |  |  |  |
| Situatie van de begunstigde                                                                                                    |                                     |                                                                                                    |                                |  |  |  |  |
| 51. Inschrijvingsregister<br>53. Categorie                                                                                                    | 1<br>B                              | 54. Aanbieding woonst                                                                                                    | 1                              |  |  |  |  |
| Bestissing                                                                                                    |                                     |                                                                                                    |                                |  |  |  |  |
| 61. Duur                                                                                                    | 1 Maanden                           | 62. Beslissingsdatum                                                                                                    | 08/02/2024                     |  |  |  |  |
|                                                                                                    |                                     | 4. Datum invoegetreding                                                                                                    | 01/02/2024                     |  |  |  |  |
| Integraties : Aanvragen                                                                                                    |                                     |                                                                                                    |                                |  |  |  |  |
| Insz                                                                                                    | Code kwaliteit                      | Begindatum                                                                                                    | Einddatum                      |  |  |  |  |
| 68441518732                                                                                                    | 4                                   | 01/02/2024                                                                                                    | 29/02/2024                     |  |  |  |  |
| Vorig                                                                                                    |                                     |                                                                                                    | Verzenden                      |  |  |  |  |

Zoals hierboven uitgelegd, ontvangt u een antwoord van de POD MI zodra de formulieren zijn opgestuurd (beslissing geaccepteerd of geweigerd).

## Schrapping van een formulier "Installatiepremie" Wet 65 of RMI

Om een premie te schrappen moet u een nieuwe beslissing van intrekking inbrengen (Formulier C).

Dit formulier bestaat eveneens uit 2 delen<sup>6</sup>:

Deel 1:

- Vul in de beslissing de verplichte velden.
- Vul dezelfde datum invoegetreding in als het toekenning formulier.
- Klik op "Vervolg".

| Dossier                 |                                                                                                    |                                                                             |
|-------------------------|----------------------------------------------------------------------------------------------------|-----------------------------------------------------------------------------|
| Hoofdbladzijde          | Beslissing (1/2)                                                                                                    |                                                                             |
| Formulieren consulteren | INC7 -                                                                                                    | Non i                                                                       |
| Formuliar               | Description of Children and Children and Chi |                                                                             |
| installatiepremie (     | Dossierry C.C.M.W. :                                                                                                    | voornaam(namen):                                                            |
| Organieke Wet)          | Detail van de beslissing                                                                                                    |                                                                             |
| Elektronisch Sociaal    | Const hule 2 -                                                                                                    | Packt or must channelling interesting                                       |
| Verslag                 | Soort hulp - :                                                                                                    | Recht op maatschappenne integratie                                          |
| GPMI                    | Beslissingsdatum * :                                                                                                    | 08 / 02 / (2024 (DD/MM/333))                                                |
| Beheer van de           | Datum invoegetreding * :                                                                                                    | 01 / 02 / 2024 (DD/MM/333)                                                  |
| documenten (+           | Coast backgring * .                                                                                                    |                                                                             |
| versturen naar eBox)    | Sourceshissing .                                                                                                    | Intrekking V Dit formulier C is een herroeping van een bestaand formulier C |
| Een document toevoegen  | Datum effectieve stopzetting (Dag na laatste dag van bevoegheid van OCMW ) :                                                                                                    | / (DD/MM/333)                                                               |
| Documenten beheren      | Hornitalication was of do modifiche on farmaceutische zonnen verstreit in een verslagingsinstelling t                                                                                                    |                                                                             |
| Aanvraag hulp           | Trospitaliseurs van of de medische en farmaceursche zorgen verstrekt in een verpregingsinsteming.                                                                                                    |                                                                             |
| Aanvraag                | Begunstigde ":                                                                                                    | ×                                                                           |
| Verslag                 | Vonnis of arrest :                                                                                                    |                                                                             |
| Voorstel                | Staatloos vonnis :                                                                                                    |                                                                             |
| Beslissingen            | Ordenworksid .                                                                                                    |                                                                             |
| Afdruk                  | Undevolgineta :                                                                                                    |                                                                             |
| Sociaal onderzoek       | Sanctie :                                                                                                    |                                                                             |
| Gezinssamenstelling     | Schorsing :                                                                                                    | Geen schorsing                                                              |
| Onderhoudsplichtigen    |                                                                                                    | Schorsing wegens sanctie                                                    |
| Integraties -           |                                                                                                    | <ul> <li>Schorsing wegens valse verklaring</li> </ul>                       |
| Desintegraties          |                                                                                                    | Schorsing wegens detentie                                                   |
| Inkomen van het         |                                                                                                    | <ul> <li>Schorsing wegens niet-naleving van GPMI</li> </ul>                 |
| huishouden              |                                                                                                    | Schorsing wegens verblijf in het buitenland                                 |
| Formulier A             | Duur * :                                                                                                    |                                                                             |
| Beslissingen tot        |                                                                                                    |                                                                             |
| tenlasteneming van      | lerog                                                                                                    | Vervoig                                                                     |
| meursche zörgen         |                                                                                                    |                                                                             |
| beslissingen tot        |                                                                                                    |                                                                             |

Deel 2:

- Vul de motivatie in.
- Selecteer de juridische motivatie door het vakje aan te vinken.
- Klik op "Vervolg".

| Beslissing                  |                                                                                                    |                  |                                                                                                    |
|-----------------------------|----------------------------------------------------------------------------------------------------|------------------|----------------------------------------------------------------------------------------------------|
| INSZ :                      |                                                                                                    | Naam :           | The second second second second second second second second second second second second second second second se |
| Dossiernr O.C.M.W. :        |                                                                                                    | Voornaam(namen): | Luca                                                                                                    |
| Detail van de beslissi      | ng (2/2)                                                                                                    |                  |                                                                                                    |
| Motivatie * :               |                                                                                                    |                  |                                                                                                    |
| Instellatispremie - intrekk |                                                                                                    |                  |                                                                                                    |
| Juridische motivatie * :    |                                                                                                    | 7                |                                                                                                    |
| De beslissing tot herzienir | 19                                                                                                    |                  |                                                                                                    |
| De beslissing tot           | stopzetting                                                                                                    |                  |                                                                                                    |
| Stopzet                     | ting van de steun, want gewijzigde omstandigheden die een invloed hebben op de rechten van de persoon (art. 22, § 1 | )                |                                                                                                    |
|                             | Stopzetting want niet langer voldaan aan de toekenningsvoorwaarden (art. 3 en 4)                                    |                  |                                                                                                    |
|                             | <ul> <li>Stopzetting want niet langer bevoegde OCMW (wet van 2 april 1965)</li> </ul>                               |                  |                                                                                                    |
|                             | <ul> <li>Stopzetting ten gevolge van het overlijden van betrokkene</li> </ul>                                       |                  |                                                                                                    |
|                             | Stopzetting van de steun, want wijziging van het recht door een wettelijke of reglementaire bepaling (art. 22, § 1) |                  |                                                                                                    |
|                             | Stopzetting van de steun, want juridische of materiële vergissing van het centrum (art. 22, § 1)                    |                  |                                                                                                    |
|                             | Stopzetting van de steun, want verzuim of onvolledige en onjuiste verklaringen (art. 22, § 1)                       |                  |                                                                                                    |
|                             |                                                                                                    |                  |                                                                                                    |
| Terug                       |                                                                                                    | -                | Bewaren                                                                                                    |

<sup>6</sup> Raadpleeg indien nodig de handleidingen die u op Primabook vindt, in de rubriek Primaweb (https://primabook.mi-is.be).

Primaweb biedt u de mogelijkheid om het formulier af te drukken voordat u het verzendt door "Afdrukvoorbeeld" te activeren.

Klik daarna op "Verzenden".

| Formulier C : Weigering of intrekken<br>O.C.M.W van :<br>INS Nummer :<br>begunstigde INSZ :<br>Beslission | Herstappe<br>73028 | KBO Nummer :<br>Datum invoegetreding : | 212333592<br>01/02/2024  |
|----------------------------------------------------------------------------------------------------|--------------------|----------------------------------------|--------------------------|
| 11. Beslissingsdatum                                                                                      | 08/02/2024         | 12. Aard van de invoegetreding         | Intrekking Aldrukvoorbed |

U ontvangt een antwoord van de POD MI zodra de formulieren zijn opgestuurd (beslissing geaccepteerd of geweigerd).

| Resultaat                              |         |                    |            |  |  |
|----------------------------------------|---------|--------------------|------------|--|--|
| Resultaat van de verzending van attest |         |                    |            |  |  |
| N° van attest : 247302829208024        |         |                    |            |  |  |
| N° INSZ van de afzender :              |         | 00901761092        |            |  |  |
| Status van de attest :                 |         | Verzonden          |            |  |  |
| Beslissing OCMW : A                    | ANVAARD | Datum verzending : | 08/02/2024 |  |  |

Als u de bestaande formulieren in de databank van de POD MI raadpleegt via de optie "Formulieren consulteren", ziet u het oorspronkelijke formulier niet meer.

| Dossier<br>Hoofdbladzijde        | Lijst van de verstuurde formulieren |                     |                 |                   |      |          |
|----------------------------------|-------------------------------------|---------------------|-----------------|-------------------|------|----------|
| Formulieren consulteren          | INSZ :                              |                     |                 | Naam :            |      |          |
| Formulier<br>installationremie ( | Dossiernr O.C.M.W. :                |                     |                 | Voornaam(namen) : | Luca |          |
| Organieke Wet)                   | Criteria van onderzoek              |                     |                 |                   |      |          |
| Elektronisch Sociaal             |                                     |                     |                 |                   |      |          |
| versiag                          | Type van formulier :                | Installatiepremie 👻 | De begindatum : | 7 7 (UD/MM/JJJJ)  |      |          |
| GPMI                             |                                     |                     | De einddatum :  | (DD/MM/3333)      |      |          |
| Beheer van de                    |                                     |                     |                 |                   |      |          |
| versturen naar eBox)             |                                     |                     |                 |                   |      | Opzoeken |
| Een document toevoegen           |                                     |                     |                 |                   |      | 50       |
| Documenten beheren               | Coop formulier gewonden             |                     |                 |                   |      |          |
| Andere acties                    | Geen formalier gevoluen             |                     |                 |                   |      |          |